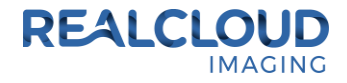

## Setup Guide for DBSWIN 5.14.1 and higher.

 Install the REALCLOUD HD1 camera button software utility. The installer is located on the REALCLOUD HD1 flash drive in the Button Software folder. Or REALCLOUD Website <u>http://www.realcloudimaging.com/support/</u>

Scroll down the Support Page to the Downloads Section. Click the "Capture Button Software" button. This will start downloading the Button-Tray-Utility.zip , once downloaded open the zip file and Install the REALCLOUD HD1 camera button tray utility software.

2) Select the Next button on the Welcome screen.

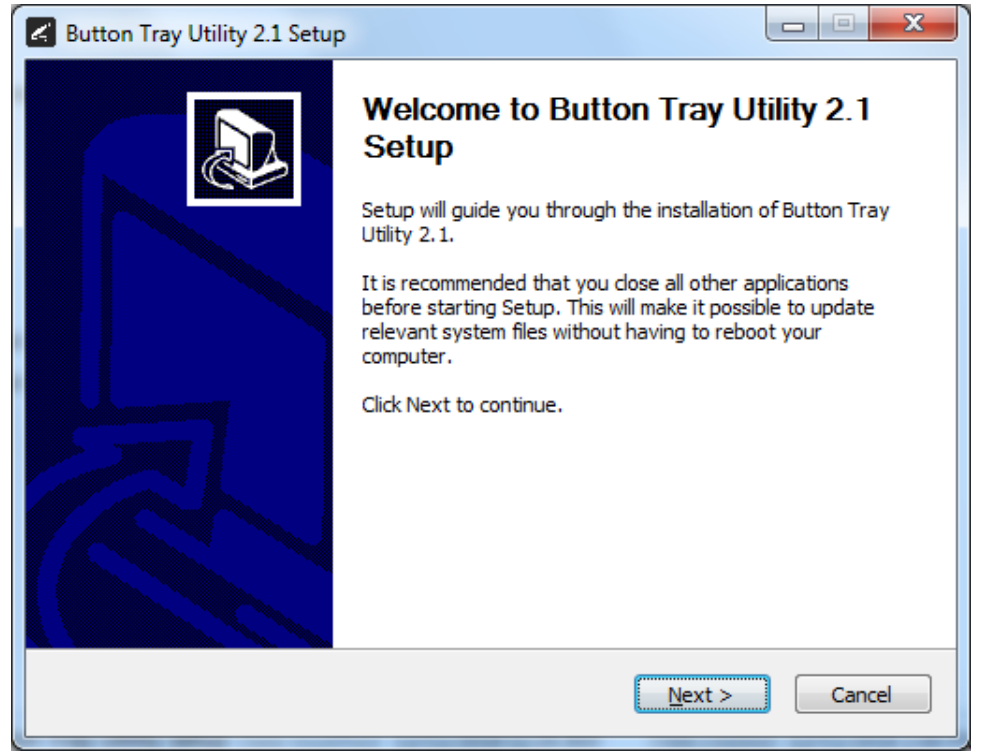

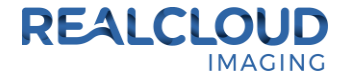

3) Select the install destination folder and click on the Install button.

| 🛃 Button Tray Utility 2.1 Setup                                                                                                    |               |  |  |  |
|----------------------------------------------------------------------------------------------------|---------------|--|--|--|
| Choose Install Location<br>Choose the folder in which to install Button Tray Utility 2.1.                                                                                                | L             |  |  |  |
| Setup will install Button Tray Utility 2.1 in the following folder. To install in a different folder,<br>dick Browse and select another folder. Click Install to start the installation. |               |  |  |  |
| Destination Folder C:\Program Files (x86)\Button Tray Utility B                                                                                                    | <u>r</u> owse |  |  |  |
| Space required: 39.6 MB<br>Space available: 753.7 GB                                                                                                    |               |  |  |  |
| Button Tray Utility 2.1.6919.19922 <u>Sack</u> Install                                                                                                    | Cancel        |  |  |  |

4) Plug the REALCLOUD HD1 camera into the computer and click on the OK button to start the installation prosses.

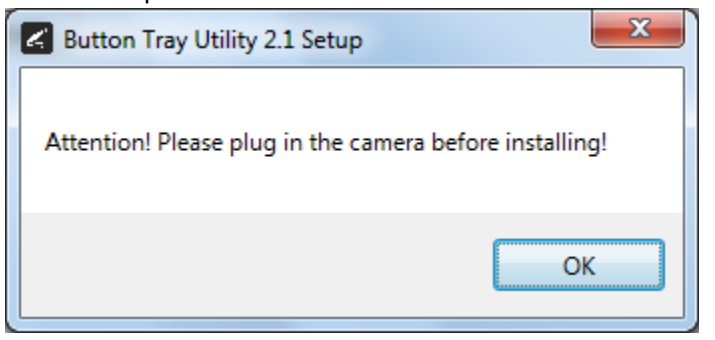

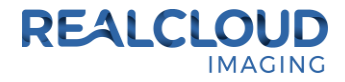

5) Click on the Next button to continue.

| 🖌 Button Tray Utility 2.1 Setup                            |               |        |
|------------------------------------------------------------|---------------|--------|
| Installation Complete<br>Setup was completed successfully. |               | ٢      |
| Completed                                                  |               |        |
| Show <u>d</u> etails                                       |               |        |
|                                                            |               |        |
|                                                            |               |        |
|                                                            |               |        |
|                                                            |               |        |
| Button Tray Utility 2,1,6919,19922 —                       |               |        |
|                                                            | < Back Next > | Cancel |

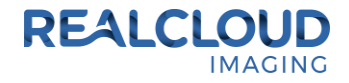

6) Select a reboot option (if prompted) and click on the Finish button.

| Button Tray Utility 2.1 Setup |                                                                                                    |
|-------------------------------|----------------------------------------------------------------------------------------------------|
|                               | Completing Button Tray Utility 2.1<br>Setup                                                                                  |
|                               | Your computer must be restarted in order to complete the installation of Button Tray Utility 2.1. Do you want to reboot now? |
|                               | Reboot now                                                                                                    |
| 肉                             | I want to manually reboot later                                                                                              |
|                               |                                                                                                    |
|                               | < Back Finish Cancel                                                                                                    |

7) Right click on the Button Tray Utility icon in your system tray and select Preferences.

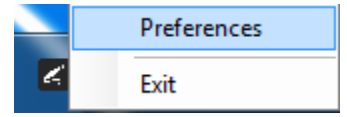

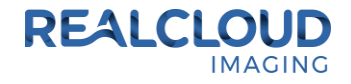

- 8) Click In the first text box for Short Press Keys and type %13 on your keyboard and leave the second text box for Short Press Keys blank.
- 9) Click In the text box for Long Press Keys and type %14 on your keyboard, then click on the Done button.

| Preferences               | ×                   |
|---------------------------|---------------------|
| Short Press Keys:         | %13                 |
| Long Press Keys:          | %14                 |
| Status<br>🗹 Camera Regist | ered                |
| Camera Stream             | ning 🔲 Button Click |
|                           | Done                |

10) Open DBSWIN application, go to Options and select Show configuration.

| 🥖 DBSWIN 5.14.1 Un | registered Practice: RealCloud |
|--------------------|--------------------------------|
| File Patient Edit  | Options Checks Help            |
| Patient            | Show configuration             |
|                    | X-ray report                   |

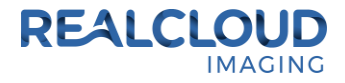

11) Select the Config tab, click on the Modules button and double click on Video.

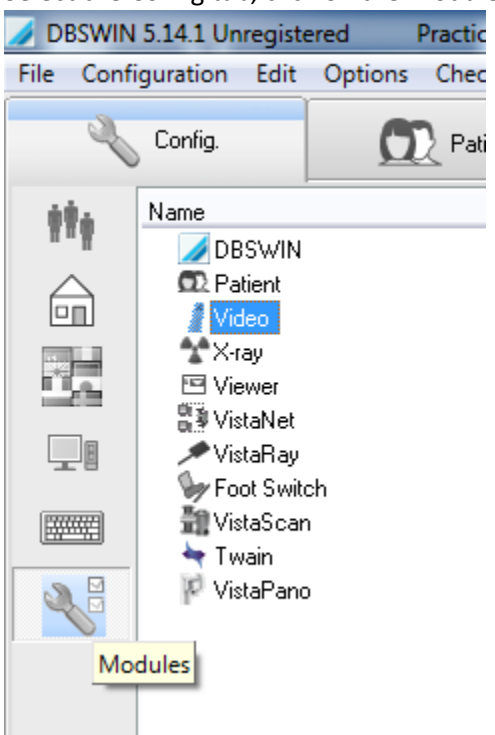

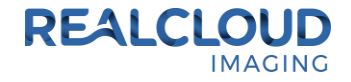

12) Select the Video source 1 tab, set the Control method option to WDM, set the Use half-frames option to Both (full fame), set the WDM-Driver option to RCI 1080P HD, and click on the OK button.

| Video Properties                                                                                                    | x |
|----------------------------------------------------------------------------------------------------|---|
| Settings Video source 1 Video source 2                                                                                                    |   |
| Control method<br>WDM  Use half-frames<br>Both ( full frame )                                                                                                    |   |
| WDM                                                                                                    |   |
| WDM-Driver         0: RCI 1080P HD         Stretch image to fit window size         Noise reduction         Noise reduction active         5         Image count |   |
| Apply <u>D</u> K <u>C</u> ancel                                                                                                    |   |

13) With a patient selected, select the Video tab to begin acquiring images.

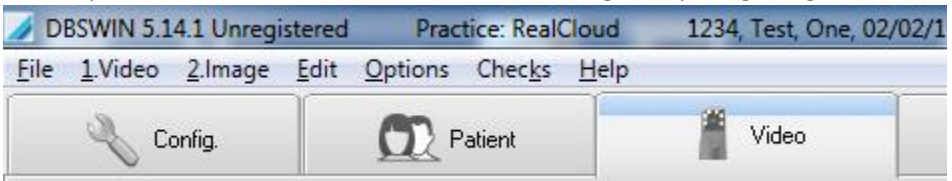

14) A short/quick camera button press, and release will save an image from the REALCLOUD HD1 camera. A long camera button press, hold (2 second), and release will close the acquisition dialog and open all saved images in a viewer.